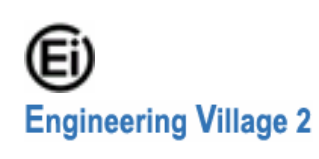

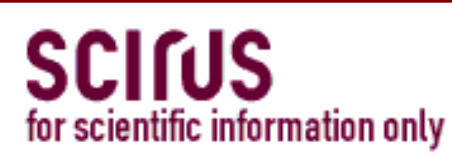

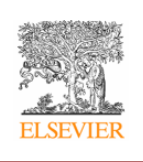

Scirus เป็น Search Engine จัดทำโดย Elsevier ในชุดฐานข้อมูล CU Reference Databases ที่บอกรับ ได้แก่ Engineering Village 2 และ ScinceDirect Scirus เป็นทางเลือกหนึ่ง เพื่อค้นหาแหล่งข้อมูลจาก วารสาร เว็บที่เลือกสรรทางค้าน วิทยาศาสตร์ เทคโนโลยี การแพทย์ ย้อนหลังถึงปี 1920 รวมทั้งข้อมูลจากเว็บอื่นๆ ทั้งนี้ Scirus สามารถเชื่อมโยงไปเอกสาร ฉบับเต็มได้ (ถ้ามี) เช่น E-Print ArXiv, CogPrints, NASA, Patent Offices, RePEc, DiVA, Univ. Toronto T-Space, MIT OpenCourseWare, NDLTD, Caltech, Digital Archives 1ล1

## การเข้าใช้

 ชีบค้นออนไลน์ผ่านเว็บเบราว์เซอร์ ไปที่ http://www.car.chula.ac.th/curef-db/slist.html#science
 เลือกชื่อ Scirus.com

### การสืบดับ

การสืบค้น มี 2 รูปแบบ คือ Basic Search และ Advanced Search

# **Basic Search**

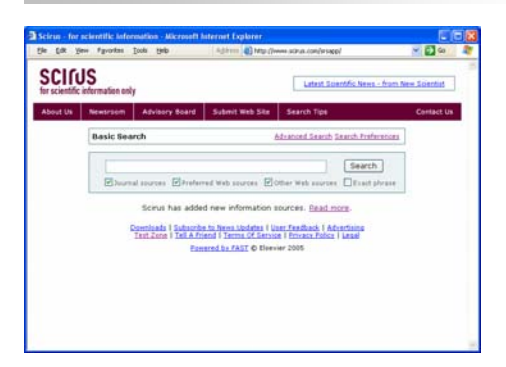

🛛 เลือกแหล่งข้อมูล โดยคลิกที่ 🗖 หน้าแหล่งข้อมูลที่

ต้องการ

- ✓ Journal sources ✓ Preferred Web sources ✓ Other Web sources
  Ø พิมพ์คำหรือวลีที่ต้องการสืบค้นในกรอบรับคำค้น
- ถ้าต้องการให้สืบค้นตามวลีที่พิมพ์ ให้

คลิก 🗌 Exact phrase

4 คลิกปุ่ม Search

# **Advanced Search**

# • คลิกเลือกวิธีการใช้คำหรือวลี

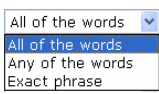

# 🛿 พิมพ์คำหรือวลีที่ต้องการสืบค้นในกรอบรับคำค้น

8 คลิกเลือกตำแหน่งที่ปรากฏคำค้น

| The complete document 💌 |  |  |
|-------------------------|--|--|
| The complete document   |  |  |
| Article title           |  |  |
| Journal title           |  |  |
| Author(s) name          |  |  |
| Author affiliation(s)   |  |  |
| Keyword(s)              |  |  |
| ISSN                    |  |  |
| (Part of a) URL         |  |  |

## 4 คลิกเลือกช่วงเวลาที่ต้องการ

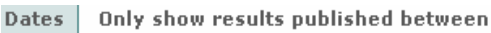

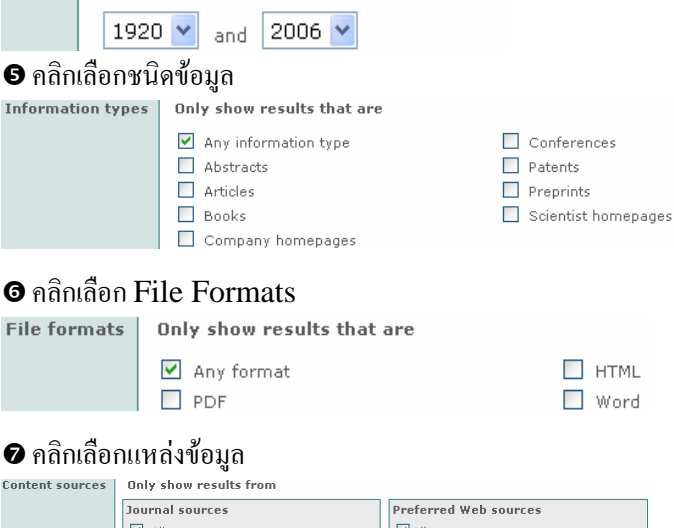

| 🗹 All                           | ☑ AII             |
|---------------------------------|-------------------|
| BioMed Central                  | E-Print ArXiv     |
| Crystallography Journals Online | CogPrints         |
| Institute of Physics Publishing | 🗆 NASA            |
| MEDLINE/PubMed                  | Patent Offices    |
| Project Euclid                  | RePEc             |
| List more sources               | List more sources |
| The rest of the scientific web  |                   |

# 🛚 คลิกเลือกสาขาวิชา

- Subject areas
   Only show results in

   Image: A large stress and stress and st
- Earth and Planetary Sciences
   Economics, Business and Management
   Engineering, Energy and Technology
- Environmental Sciences
- Languages and Linguistics

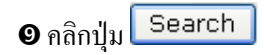

### ดำแนะนำในกาธสืบด้น

ท่านต้องการผลการสืบค้นให้แคบลง ท่านสามารถ ใช้สัญลักษณ์พิเศษไว้หน้าคำค้น (keywords): +keyword(s) – มีคำนี้อยู่ในผลการสืบค้นทั้งหมด -keyword(s) – ไม่มีคำนี้อยู่ในผลการสืบค้นทั้งหมด "keyword(s)" – ผลการสืบค้นทั้งหมด มีวลีนี้อยู่ด้วย ข้อควรระวัง: ไม่มีช่องว่างหลังเครื่องหมาย + หรือ –

| abbreviations            | Booleans                        |
|--------------------------|---------------------------------|
| au=author                | AND =มีคำที่ใช้ทั้งหมดอยู่      |
| ti=title                 | ในรายการเดียวกัน                |
| jo=journal title         | <b>OR</b> = มีคำใดคำหนึ่งหรือกำ |
| ke=keywords              | ที่ใช้ทั้งหมดอยู่ในรายการ       |
| url=URL                  | เดียวกัน                        |
| dom=domain name          | ANDNOT = ผลการสืบค้น            |
| af=author affiliation(s) | จะไม่มีคำที่มี ANDNOT           |
|                          | นำหน้าคำนั้น                    |

#### <u>ตัวอย่าง</u>

-au:smith ผลการสืบค้นจะไม่มีผู้แต่งชื่อ smith ปรากฎใน author field

#### การแสดงผลการสืบค้น

แหล่งข้อมูลที่เลือกต่างกัน จะแสดงผลการสืบค้น ต่างกัน ดังนี้

Journal Sources: ผลการสืบค้นจะแสดง บรรณานุกรม บางส่วนของสาระสังเขป และแหล่งที่มาของข้อมูล ดังภาพ

 Attitudes to the development and implementation of social and environmental accounting in Thailand Kuasirikun, N., Critical Perspectives on Accounting, Nov 2005 Motivated and shaped by a concern to realise the potentiality of accounting communication in relation to social and environmental issues in Thailand, this paper evaluates perceptions of current accounting as well as attitudes to social and... Full text article available from energy dieneer similar results
 Morphology of enamel in primary teeth from children in Thailand exposed to environmental

ead Youravong, N. / Chongsuvivatwong, V. / Teanpaisan, R. / Geater, A.F. / Dietz, W. / Dahlen, G. / Noren, J.G., Science of the Total Environment, The, Sep 2005 Lead is one of the major environmental pollutants and a health risk. Dental hard tissues have a capacity to accumulate lead from the environment. Eighty exfoliated primary teeth were collected from children residing around a shipyard area... Full text article available from ensure @ensect

similar results
3. Morphology of enamel in primary teeth from children in Thailand exposed to environmental lead.

Iead. Nattaporn Youravong / Virasakdi Chongsuvivatwong / Rawee Teanpaisan / Alan F Geater / Wolfram Dietz / Gunnar Dahlén / Jörgen G Norén, Sci Total Environ, Sep 2005 Lead is one of the major environmental pollutants and a health risk. Dental hard tissues

Lead is one of the major environmental pollutants and a health risk. Dental hard tissues have a capacity to accumulate lead from the environment. Eighty exfoliated primary teeth were collected from children residing around a shipyard area in southern... MEDLINE/PubMed Citation on Public and Around area in Southern...

similar results

# Preferred Web Sources: ผลการสืบค้นจะแสดง ชื่อเรื่อง ชื่อ ผู้สร้างผลงาน เดือนปี บางส่วนของเนื้อหา และแหล่งที่มา ของข้อมูลที่เลือกสรร

Strategies for Stereocontrolled Synthesis V
Danheiser, Rick, Jun 2005
...Danheiser Strategies for Stereocontrolled Synthesis Case Study #1 Intermediate for
the synthesis of CO2H Glycinoeclepin A R. L. Danheiser...CN Glycinoeclepin A Case Study
#2 Total Synthesis of Prostaglandins A Sweet Approach G. Stork...
Courseware available from MIT
similar results
 Solid-phase glycoconjugate synthesis: on-resin analysis with gel-phase 19F NMR
spectroscopy
Mogemark, Mickael, Jan 2005
...Mickael Title: Solid-phase glycoconjugate synthesis: on-resin analysis with gel-phase
19F...English [en] Keywords: Solid-phase synthesis, protective groups, linkers,
monitoring...progress of solid-phase glycoconjugate synthesis with gel-phase 19 F NMR
spectroscopy...
Full text available from DiVA
similar results

# Other Web Sources: ผลการสืบค้นจะแสคง ชื่อเรื่อง ขนาด ไฟล์ เดือนปี บางส่วนของเนื้อหา และแหล่งที่มาของข้อมูล

อื่นๆ

 Peptide Synthesis Tips and Resources: Overview of peptide synthesis [51K] Oct 2005
 ...FAQ's -- Product Literature -- Peptide Synthesis Notes -- Antibody Production Notes - Chemical...Peptides Antibodies Detection Reagents Assay Kits Synthesis Resins
 Synthesis Reagents Amino Acids Unusual Amino Acids Amino...
 more hits from [http://www.anaspec.com/resources/peptide.asp]
 similar results
 BioSyn: DNA Synthesis, Peptide, Organic Synthesis, Life Science Products, Custom
 Synthesis [23K]
 Aug 2005
 ...Resources Life Science Products BIO-SYNTHESIS, INC., is a leading life science
 products...years of experience in the design and synthesis of peptides, small molecules
 and reagents...staff possessing decades of experience in synthesis chemistry, enables us
 to deliver high...
 Custom
 Synthesis Custom
 Subject Science Products Science Products in Synthesis Comparison
 Custom
 Sind Participation
 Sind Participation
 Sind Participation
 Sind Participation
 Sind Participation
 Sind Participation
 Sind Participation
 Sind Participation
 Sind Participation
 Sind Participation
 Sind Participation
 Sind Participation
 Sind Participation
 Sind Participation
 Sind Participation
 Sind Participation
 Sind Participation
 Sind Participation
 Sind Participation
 Sind Participation
 Sind Participation
 Sind Participation
 Sind Participation
 Sind Participation
 Sind Participation
 Sind Participation
 Sind Participation
 Sind Participation
 Sind Participation
 Sind Participation
 Sind Participation
 Sind Participation
 Sind Participation
 Sind Participation
 Sind Participation
 Sind Participation
 Sind Participation
 Sind Participation

more hits from [http://www.biosyn.com/] similar results

## บันทึก⁄ส่งผลสืบด้นทางอีเมล

๋ ❶ เลือกระเบียนที่ต้องการ ให้ คลิกที่ □ หน้าระเบียนที่

ต้องการ

อ ถ้าต้องการบันทึกลงแฟ้มข้อมูล

ให้กลิก <sup>(Export checked results)</sup> จากนั้นเลือกตัวเลือกที่ต้องการ

แล้วคลิก Export

ให้กลิก Email checked results จากนั้นพิมพ์ E-mail Address

ในช่อง E-mail และพิมพ์ข้อความที่ต้องการส่งไปพร้อมกับ ผลการสืบค้นในช่อง Message จากนั้นคลิก <sup>Submit</sup>

> จัดทำโดย: ประชุม ศุภาลัยวัฒน์ สถาบันวิทยบริการ จุฬาลงกรณ์มหาวิทยาลัย (ฉบับพิมพ์ครั้งที่ 1) พฤศจิกายน 2548